## **Deactivate colorway**

To deactivate any of the catalog colorways, if you have the required privileges, view the colorway you want, then select **Deactivate** from the Actions menu, the following window appears:

| T  | Style Stats         Style Details           6001456 / Bandana / Design |                               |                 |    |             | < Deactivate                                     |            |          |            |  |  |
|----|------------------------------------------------------------------------|-------------------------------|-----------------|----|-------------|--------------------------------------------------|------------|----------|------------|--|--|
|    |                                                                        | SKUs                          |                 |    | 🚯 Are you   | Are you sure you want to deactivate 6001456-P04? |            |          |            |  |  |
| 0  | 8                                                                      | SKI                           | Js              |    | DROP REASON |                                                  |            |          |            |  |  |
|    | 6                                                                      |                               |                 |    |             |                                                  |            |          |            |  |  |
|    | 5                                                                      |                               |                 |    |             |                                                  |            |          |            |  |  |
|    | 3                                                                      |                               |                 |    |             |                                                  |            |          |            |  |  |
| 3  | 2                                                                      |                               |                 |    |             |                                                  |            |          |            |  |  |
| ₿  | 1                                                                      |                               |                 |    |             |                                                  | Cancel     |          | eactivate  |  |  |
| 22 |                                                                        | S524                          |                 |    |             |                                                  |            |          |            |  |  |
| 0  | SEASON                                                                 | бМ                            | Q1              | Q2 | Q3          | Q4                                               | STORY TIER | CALENDAR | COMP STYLE |  |  |
| 4  | SS24                                                                   | P09 - Apparel 102 - Apparel + | 109 - Apparel + | +  | +           | +                                                | ~          | v        |            |  |  |
| 14 | FW23<br>SS23                                                           |                               |                 |    |             | _                                                |            |          |            |  |  |

Select the drop reason then click **Deactivate**. Drop reasons are configured at the seller level. The selected colorway is deactivated.

You can also select more than one colorway, the click **Deactivate**.

Depending on the layout, the colorway can be marked as **Dropped** as shown in the below example:

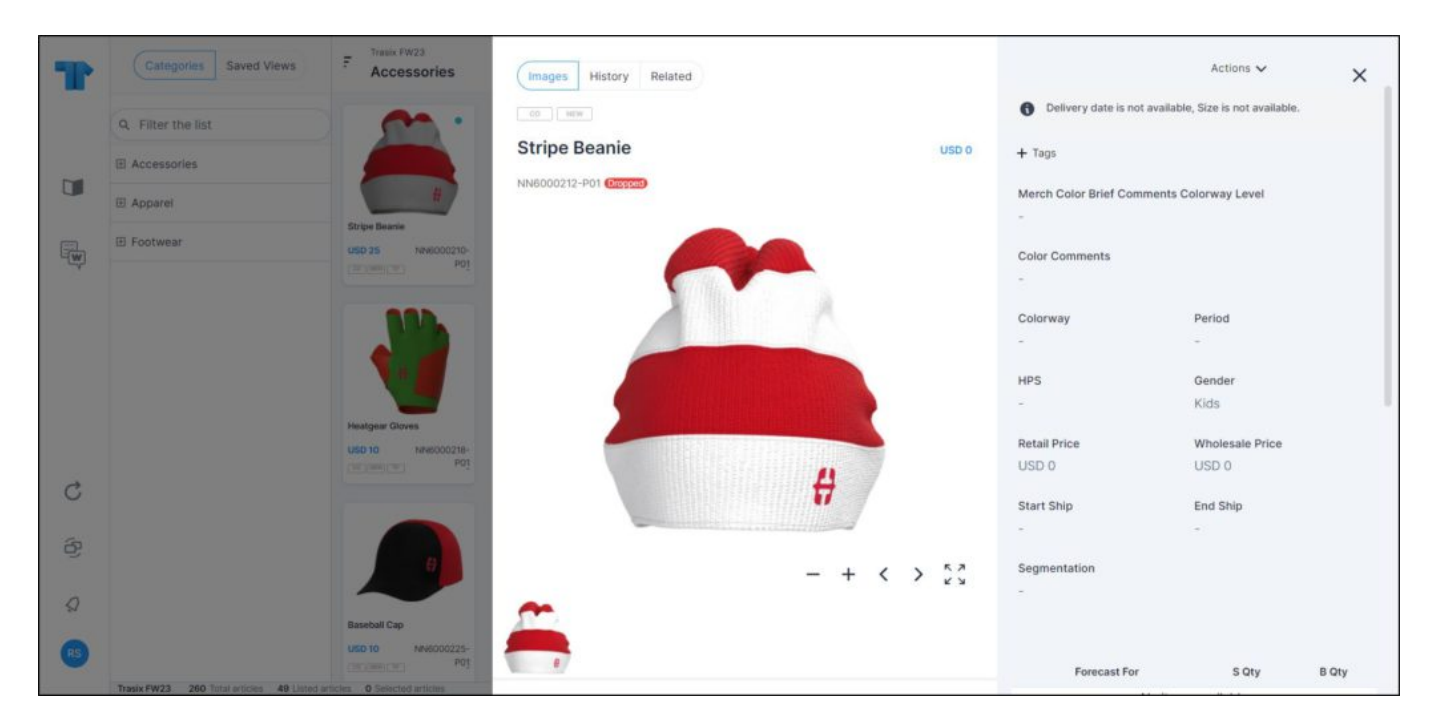

Or the deleted colorway is marked with a red horizontal line as shown in the below example:

| Ŧ                       | Style Stats         Style Details           NN6000943 / Bandana / Architecture |                               |                   |                 |       | Colorway Details History Related SS24 / NN6000943-P04 / Architecture |       |                                |           |
|-------------------------|--------------------------------------------------------------------------------|-------------------------------|-------------------|-----------------|-------|----------------------------------------------------------------------|-------|--------------------------------|-----------|
| 0                       | 30                                                                             | SKUs                          | 5                 |                 | +Tags |                                                                      | Grou  | p 1<br>SECONDARY COLOR         | Ű         |
| G                       | 2.5                                                                            |                               |                   |                 |       | ГЛ                                                                   |       | PRIMARY COLOR                  | ()        |
| 9                       | 1.5                                                                            |                               |                   |                 |       |                                                                      | Grou  | p 2                            | ~         |
| C)<br>đ                 | 0.5                                                                            |                               |                   |                 |       |                                                                      | 0     | PRINT NAME (STYLE)<br>COLORWAY | ()<br>()  |
| are<br>R <sup>1</sup> 2 | 0 5524                                                                         |                               |                   |                 |       | 04                                                                   |       |                                |           |
| ¢                       | SS24<br>FW23<br>SS23                                                           | P01 - Apparel P03 - Apparel + | - R04 - Apparet + | P02 - Apparel + | +     | +                                                                    | N/A ~ | ~                              | No Comp X |

All attributes are deactivated and cannot be updated. You can activate the colorway as mentioned in the following section.

Note:

• For child catalogs, you cannot select the drop reason as it is cascaded from the master catalogs.